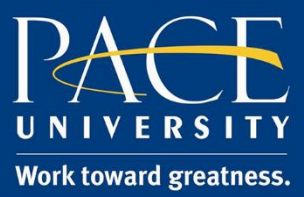

#### TUTORIAL

## POSTING A WEBCAM VIDEO IN THE DISCUSSION BOARD

Please follow these steps to post a video in the discussion board in Blackboard.

http://help.pace.edu/ PLV: 914 773 3338 NYC: 212 346 1421

1. Navigate to the discussion board and click on the discussion board name.

| <b>Discussion Board</b><br>Forums are made up of individual discussion threads that can be organized around a particular subject. Create Forums to organize discussions. <u>More Help</u> |                                                        |             |  |
|----------------------------------------------------------------------------------------------------|--------------------------------------------------------|-------------|--|
| Create Forum                                                                                                    |                                                        |             |  |
| Delete                                                                                                    |                                                        |             |  |
| Forum                                                                                                    | Description                                            | Total Posts |  |
| Introductions                                                                                                    | Please post a video or text introducing yourself here. | 1           |  |
| Delete                                                                                                    |                                                        |             |  |
|                                                                                                    |                                                        |             |  |
|                                                                                                    |                                                        |             |  |

2. Then click Create Thread.

| Forum: Introductions<br>Organize Forum Threads on this page and apply settings to several or all threads. Threads are listed in a tabular format. The Threads can be se |                 |  |  |
|----------------------------------------------------------------------------------------------------|-----------------|--|--|
| Create Thread                                                                                                    | Subscribe       |  |  |
|                                                                                                    |                 |  |  |
|                                                                                                    |                 |  |  |
|                                                                                                    | No items found. |  |  |
|                                                                                                    |                 |  |  |

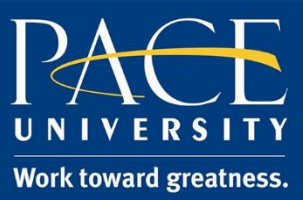

#### TUTORIAL

3. Enter in a Subject and then click Mashups and then Kaltura Media.

| FORUM DESCRIPTION                  | FORUM DESCRIPTION                                          |  |  |  |  |
|------------------------------------|------------------------------------------------------------|--|--|--|--|
| Please post a video or text introc | Please post a video or text introducing yourself here.     |  |  |  |  |
| MESSAGE                            |                                                            |  |  |  |  |
|                                    |                                                            |  |  |  |  |
| -X Subject                         | my video introduction                                      |  |  |  |  |
| Message                            |                                                            |  |  |  |  |
| T T <u>T</u> T Paragraph           | • Arial • 3 (12pt) • ⋮ • ⋮ • ┇ • T • ✔ • ◆                 |  |  |  |  |
| X D û Q 🕫 🕾 🚍                      | ≣ Ξ Ξ ≝ Ξ Ξ T <sup>x</sup> T <sub>x</sub> ∂ ζ> M ¶ · L 😍 · |  |  |  |  |
| Mashups •                          | ¶ 46 @ 🕄 🎝 🏥 🗰 📰 📰 📰 📰 📰 📰 📰 📰                             |  |  |  |  |
| Blackboard Co                      | laborate                                                   |  |  |  |  |
| Flickr Photo                       |                                                            |  |  |  |  |
| SlideShare Pre                     | SlideShare Presentation                                    |  |  |  |  |
| Add NBC Conte                      | Add NBC Content                                            |  |  |  |  |
| Kaltura Media                      |                                                            |  |  |  |  |
|                                    |                                                            |  |  |  |  |
| Path: p                            |                                                            |  |  |  |  |

4. Navigate to the discussion board and create a forum. Add a subject title. Inside the message area, click **Mashups** and choose **Kaltura Media**.

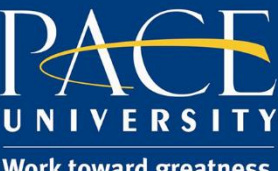

Work toward greatness.

### TUTORIAL

| PACE UNIVERSITY                                                |                                                                                                    |                                           |  |  |
|----------------------------------------------------------------|----------------------------------------------------------------------------------------------------|-------------------------------------------|--|--|
| 9                                                              | My Resource Page Courses Community ePortfolio Bookst                                                                                                    | ore Library System Admin Help             |  |  |
| ♠ ⊙ Discussion Board > Foru                                    | orum: Media & Gender Discussion Board > Create Thread                                                                                                    | 🖸 🕨 Edit Mode is: 👀 🥐                     |  |  |
| + C 11 Academic Technology A (academic-tech) Staff Information | <b>Create Thread</b><br>A Thread is a series of posts related to the same subject. Threads provide an organizational structure within a<br>topics. Creating a thread posts the first message. <u>More Help</u> | Forum for users to share posts on similar |  |  |
| Home Page<br>Announcements<br>Course Documents<br>Email        | * Indicates a required field.                                                                                                    | Cancel Save Draft Submit                  |  |  |
| Blackboard Collaborate<br>Discussion Board                     | Content for Media & Gender DIscussion board                                                                                                    |                                           |  |  |
| Course Work<br>Tools                                           | MESSAGE                                                                                                    |                                           |  |  |
| My Grades                                                      | * Subject                                                                                                    |                                           |  |  |
| External Links 🗉                                               | Message                                                                                                    |                                           |  |  |
| Assignments                                                    | <b>T T T F</b> Paragraph → Arial → 3 (12pt) → Ξ → Ξ → <b>T</b> → <b></b> → <b></b>                                                                                                    | <b>₽</b> i 23 ≪                           |  |  |
| New blog                                                       |                                                                                                    |                                           |  |  |
| Reflections                                                    | @ Ø ■ I f Mashups -      G ③ ♣ II II II II II II II II II II II II I                                                                                                    |                                           |  |  |
| Tech Journals                                                  | Blackboard Collaborate<br>Flickr Photo                                                                                                    |                                           |  |  |
| Video                                                          | SlideShare Presentation                                                                                                    |                                           |  |  |
| test bb coll recording                                         | YouTube Video                                                                                                    |                                           |  |  |
| Groups                                                         | Kaltura Media                                                                                                    |                                           |  |  |

5. Click Add New and choose Webcam recording.

| My Media Gallery Shared Repository                                | O Add New ✓                            |
|-------------------------------------------------------------------|----------------------------------------|
| Sort by Most Recent Yiew All Statuses Yiew All Media Search Media | I Media Upload<br>III Webcam Recording |
| No Entries Found                                                  | Screen Recording                       |
|                                                                   |                                        |

6. Click **Allow**. It may take a few moments to connect to the Webcam.

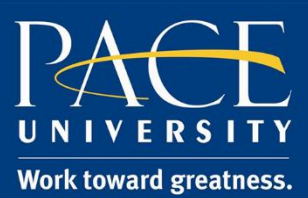

#### TUTORIAL

# Record from Webcam

7. Right click inside of the video box (Ctrl-click on Mac computers) and click on Settings.

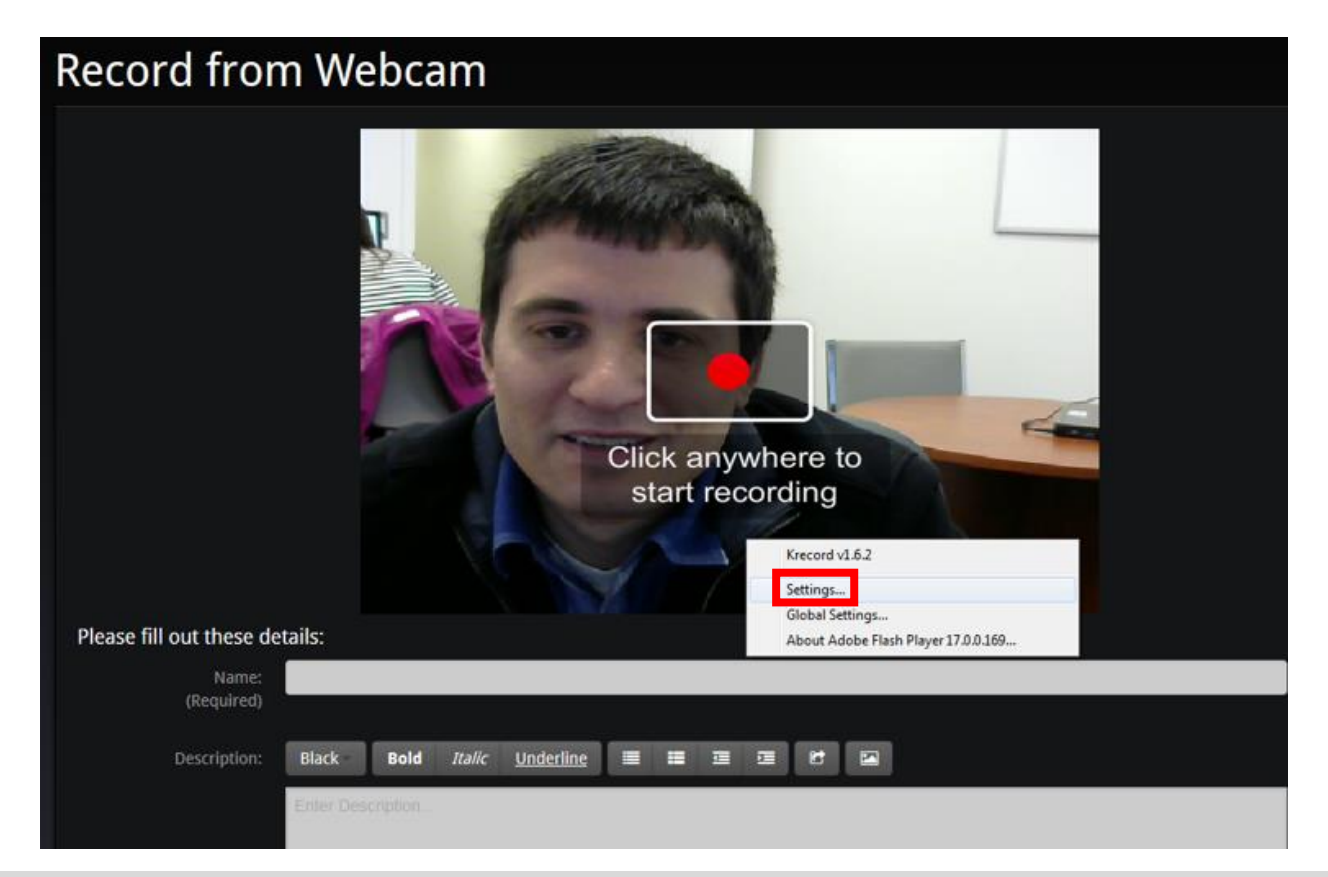

Acadtech@pace.edu <u>www.pace.edu/digitaltoolkit</u> 914 773-3333 (ITS Help Desk) 914 773-3664 (Office)

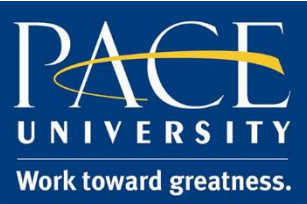

## TUTORIAL

8. Then click the **microphone icon** to select your mic from the drop-down menu and set your microphone level, and then click **Close**.

| Record from Webcam                                                                                                   |
|----------------------------------------------------------------------------------------------------|
| Adobe Flash Player Settings<br>Microphone (HD Webcam C310)<br>Record Volume:<br>Click anywhere to<br>start recording |
| Please fill out these details:                                                                                       |
| Name:<br>(Required)                                                                                                  |

- 9. Next, click anywhere to start recording, then click anywhere again to stop recording and fill out the details as prompted.
- 10. When finished recording, click the **Save** button as shown below.

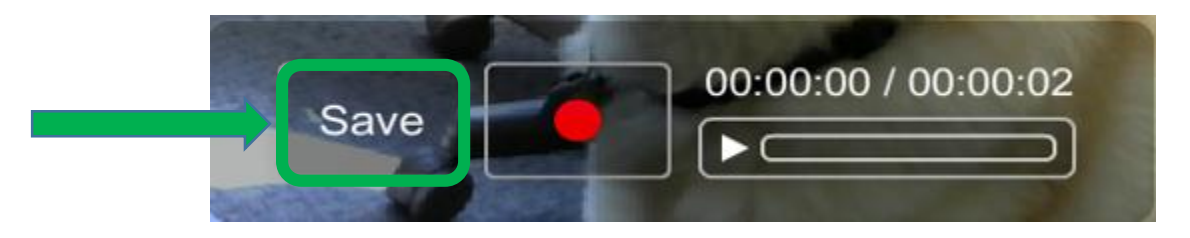

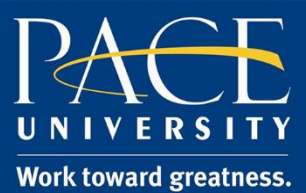

#### TUTORIAL

11. Click Back to Browse and Embed.

| Record from Webcam                                                                |                   |                                |  |  |  |
|-----------------------------------------------------------------------------------|-------------------|--------------------------------|--|--|--|
| Upload Completed! Complete the required information for the uploaded media below. |                   |                                |  |  |  |
| Please fill out these o                                                           | details:          |                                |  |  |  |
| Name:<br>(Required)                                                               |                   |                                |  |  |  |
| Description:                                                                      | Black - Bold      | <i>Italic</i> <u>Underline</u> |  |  |  |
| Tags:                                                                             | Enter Description |                                |  |  |  |
|                                                                                   | Save Back to Bro  | owse and Embed                 |  |  |  |

- 12. Click **Select** next to the appropriate video.
- 13. Click Embed.
- 14. Click Submit.